NOTICE: This document contains references to Varian. Please note that Varian, Inc. is now part of Agilent Technologies. For more information, go to **www.agilent.com/chem.** 

Agilent Technologies

# 971-FP Flash Purification Software Upgrade Instructions

#### Varian, Inc. - Serving Markets Worldwide

Biosciences Pharmaceuticals Clinical Research and Forensics Food and Agriculture Chemical Analysis Environmental Fuels and Energy Material Sciences

#### **Sales and Service Contact Details**

North America: 800.926.3000, 925.939.2400 Europe, The Netherlands: 31.118.67.1000 Asia Pacific, Australia: 613.9560.7133 Latin America, Brazil: 55.11.3845.0444

### Varian, Inc.

www.varianinc.com

Varian Inc. is the owner of copyright on this document and any associated software. Under law, the written permission of Varian Inc must be obtained before the documentation or the software is copied, reproduced, translated or converted to electronic or other machinereadable form, in whole, or in part.

First published February 2010.

© 2010 Varian Inc.

Varian and the Varian logo are trademarks or registered trademarks of Varian, Inc. in the U.S. and other countries.

## 1. Introduction

This document describes how to upgrade the Varian IntelliFlash software and firmware on the 971-FP and IF310 instruments. These versions of software and firmware address known bugs and offer new features.

Failure to follow the instructions EXACTLY may result in an unusable instrument. If you render the device inoperable, you may be required to remove and replace the inoperable device.

You should install the IntelliFlash software only on a 971-FP or 310 Flash instrument. Running the IntelliFlash software on external laptop or desktop computers is not supported.

To perform the software and firmware installation you will need the following items:

- Access to the Varian website: <u>http://www.varianinc.com/products/chrom/support.html</u>
- USB Flash Drive
- Computer with Windows & WinZip software
- ELSD USB-Serial cable (optional)

### 2. Software Installation

This section outlines the procedure for installing the latest IntelliFlash Software.

- 1. Download the self-extracting ZIP file **971-FP\_Install\_V3.1.524.exe** from the Varian website <u>http://www.varianinc.com/products/chrom/support.html</u> onto a folder on your PC
- 2. Using Windows Explorer, browse to the folder and double click on the file "971-FP\_Install\_V3.1.524.exe" to unzip.
- 3. Select a destination folder, e.g. C:\TEMP and select Unzip.
- 4. The folder "971-FP\_Install\_V3.1.524" will be created in the destination folder and contains the install image.
- 5. Copy this unzipped folder from the PC onto a USB flash drive.
- 6. Power on the Varian 971-FP flash purification system.
- 7. Export any historic runs you wish to keep from the current software to a USB flash drive or your company network.

NOTE: All historic data files will be lost following software installation

- 8. Select "Add or Remove Programs" from Window's Control Panel.
- 9. Highlight Varian 971-FP or IntelliFlash and select REMOVE to uninstall the software

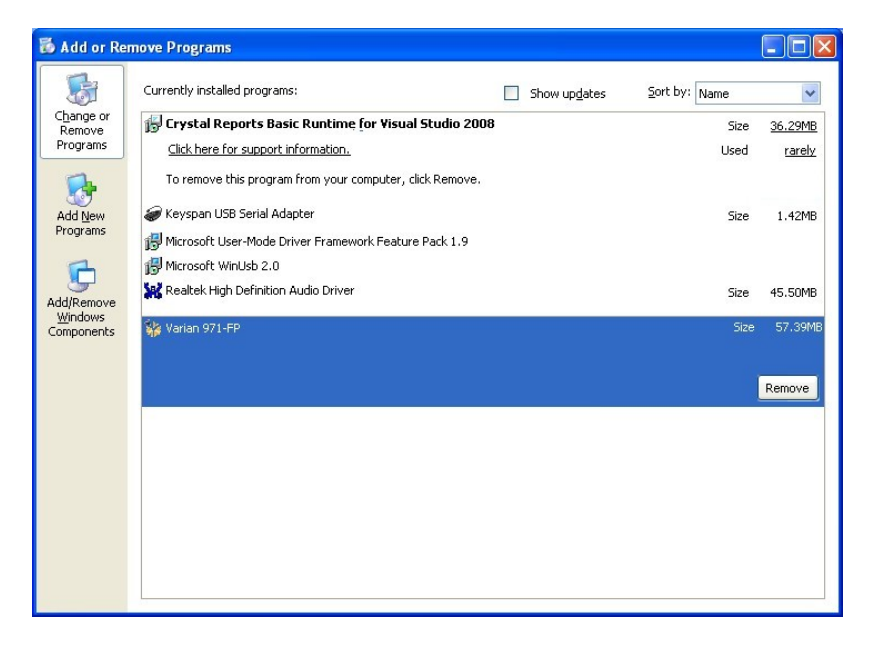

10. Select Yes to remove the current software from the 971-FP instrument.

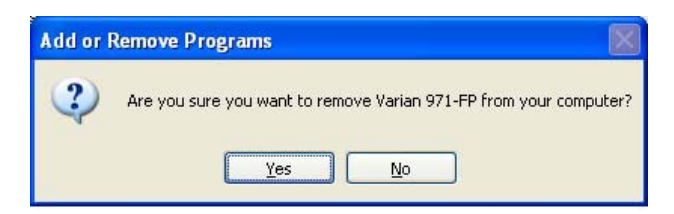

11. Now insert the USB drive, from step 5, and run the **setup.exe** file located under the folder "971-FP\_Install\_V3.1.524".

| 🔀 Varian 971-FP Setup |                                                                                                    |
|-----------------------|----------------------------------------------------------------------------------------------------|
| ÷                     | Welcome to the Varian 971-FP Setup<br>Wizard                                                                                   |
|                       | The Setup Wizard will install Varian 971-FP on your<br>computer. Click Next to continue or Cancel to exit the Setup<br>Wizard. |
|                       |                                                                                                    |
|                       | VARIAN                                                                                                    |
|                       | Back Next Cancel                                                                                                    |

**NOTE**: You do not need to manually copy any files onto the instrument's hard drive. The software can be installed direct from the USB drive.

- 12. Follow the on-screen prompts to complete the installation.
- 13. After the installation setup is complete, select "Finish" then restart Windows.

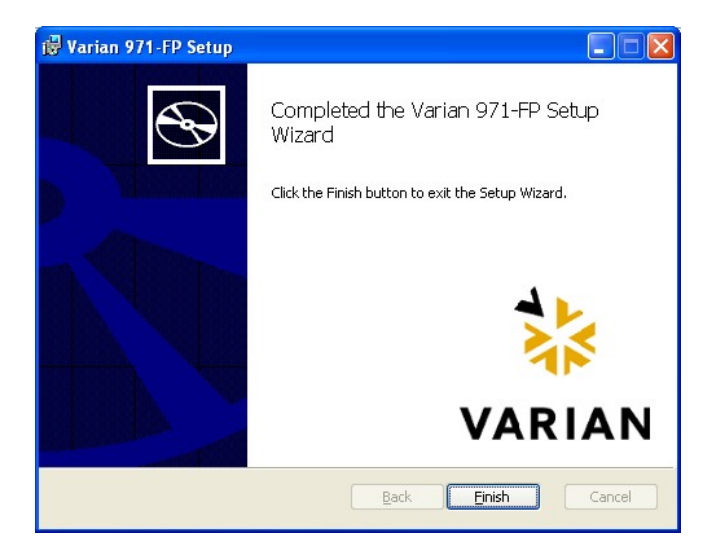

- 14. Upon restart the Varian IntelliFlash Software will load automatically.
- 15. Once the 971-FP software has loaded select the "System Info" menu from the Preferences screen
- 16. The Fraction Collector and possibly the UV detector will require a firmware update.

| 🔡 Preferences (ver. 3.1.523.                                                                                                    | 22528)                                                                                                    |                                                                               |                                       |
|----------------------------------------------------------------------------------------------------|----------------------------------------------------------------------------------------------------|-------------------------------------------------------------------------------|---------------------------------------|
| Preferences<br>Company Info<br>System Info<br>Pump<br>UV Detector<br>ColumnStation<br>Multi-Column Controller<br>Gradient Options<br>Chromatogram Options<br>Run Options<br>Confirmations<br>Solvents<br>Column Station<br>Report<br>Email<br>Advanced | System<br>Varian 971-FP Version:<br>System name:<br>Computer name:<br>IP address:<br>OS Build:                                         | 3.1.523.22528<br>DEM-4TC8PVZJQBR<br>DEM-4TC8PVZJQBR<br>10.190.221.71<br>1.0.1 | Exit Varian 971-FP<br>Import Firmware |
|                                                                                                    | Advanced Feature Pack:<br>Sales Demo:                                                                                                  | Activated<br>Not Activated                                                    | Activate Now                          |
|                                                                                                    | Device Summary<br><u>Pump:</u><br><u>UY Detector:</u><br><u>Fraction Collector:</u><br><u>Column Station:</u><br><u>MC Controller:</u> | Ready<br>Ready<br>Ready<br>1: Ready<br>2: Ready<br>Ready                      | (Update Firmware)                     |
|                                                                                                    | Diagnostics<br><u>View Diagnostic Package</u>                                                                                          |                                                                               | Save to File                          |
|                                                                                                    |                                                                                                    |                                                                               | Close                                 |

- 17. To begin the firmware update process, simply click on the "Update Firmware" message for the appropriate module.
- 18. In the Update Firmware window, check that the latest firmware version is highlighted in the drop-down menu.

| a. | Fraction Collector | v2.15 |
|----|--------------------|-------|
| b. | UV detector        | v2.05 |

| Device: Fraction Collector                                |                |
|-----------------------------------------------------------|----------------|
| Firmware Version                                          |                |
| 2.15 2/4/2010 🗸                                           |                |
| Release Notes:                                            |                |
| Firmware Version: 2.15<br>More Info:                      | 4              |
| FC310_215_build3.xml<br>Works with new RFID board AX01218 | 9 Rev B.       |
| Adjusted demo waypoints to avoid sc                       | raping back of |
|                                                           | C. C. C.       |
| Send Firmware                                             | Cancel         |
| Send Firmware                                             | Cancel         |
| Send Firmware                                             | Cancel         |
| Send Firmware                                             | Cancel         |
| Send Firmware                                             | Cancel         |
| Send Firmware                                             | Cancei         |
| Send Firmware                                             | Cancei         |

- 19. Click on the "Send Firmware" button to update the modules firmware. A final reminder screen will appear to validate the firmware version being downloaded. Select "Yes" to proceed.
- 20. The status window will show if the firmware upgrade was successful.

| rmware Update                                            |                  |
|----------------------------------------------------------|------------------|
| Device: Fraction Collector                               |                  |
| Firmware Version                                         |                  |
| 2.15 2/4/2010                                            |                  |
| Release Notes:                                           |                  |
| Firmware Version: 2.15<br>More Info:                     | <u>^</u>         |
| FC310_215_build3.xml<br>Works with new REID board #X0121 | 190 Dou B        |
| Adjusted demo waypoints to avoid :                       | scraping back of |
|                                                          |                  |
| Send Firmware                                            | Cancel           |
|                                                          |                  |
| Status:                                                  |                  |
| Connecting<br>Fracing Elach                              | <u>^</u>         |
| Transferring                                             |                  |
| Firmware sent successfully                               |                  |
|                                                          |                  |
|                                                          | ~                |
|                                                          |                  |
| Close                                                    |                  |
|                                                          | _                |

- 21. Click the "Close" button once the firmware has been downloaded.
- 22. It is highly likely that you will receive one of the following error messages whilst trying to upgrade the UV detector.
  - a. Timed out waiting for device to enter bootloader mode...
  - b. No reply from update command. Aborting...
- 23. To rectify the problem the UV module will need to put into manual bootloader in order for the upgrade to take place.
- 24. To put the UV into bootloader mode you must do the following:
  - 25. Place the reservoirs safely to the side of the instrument and remove the solvent tray

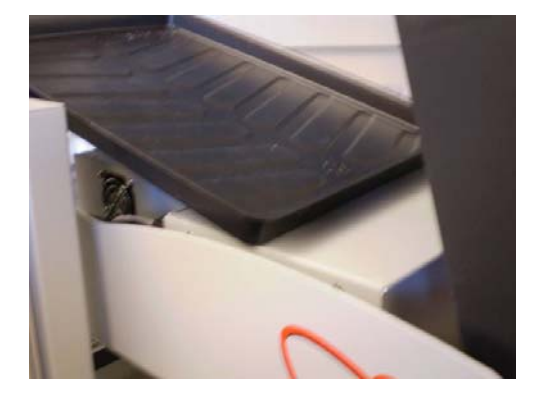

- 26. Unplug the power cable from the rear of the UV detector
- 27. Unscrew the thumbscrew holding the detector in place. This thumbscrew is located directly under the detector module to the right of the fraction collector track.

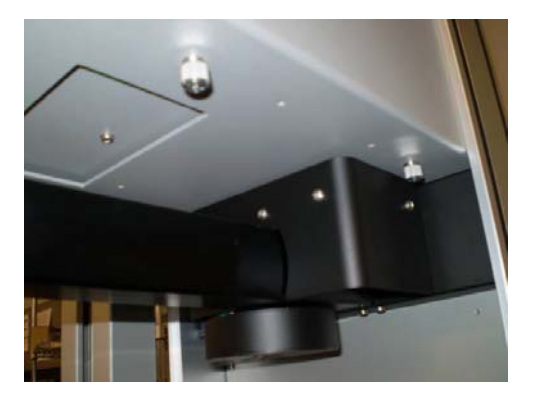

28. Slide the UV module to the right (as viewed from the rear) to access the bootloader switch.

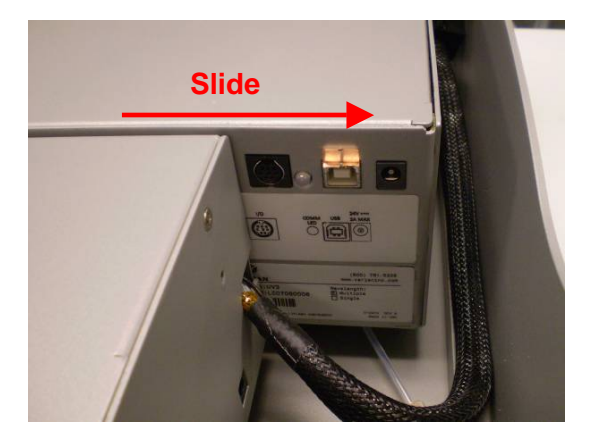

- 29. Using a paper clip, press and hold the bootloader switch
- 30. Re-connect the UV power cable.
- 31. Continue to hold the bootloader switch for 5-7s.
- 32. If the module has successfully gone into bootloader mode then the module's green status light (near USB connector) will blink rapidly (2-3 flashes/second)
- 33. The module's firmware can now be upgraded using the process outlined in steps 16-19.
- 34. For instruments that have ELS detection using the Serial to USB cable, the driver for this cable must be re-loaded.
- 35. Insert the ELSD Serial to USB cable into a USB port of the 971-FP

36. When the following message appears, select "Browse".

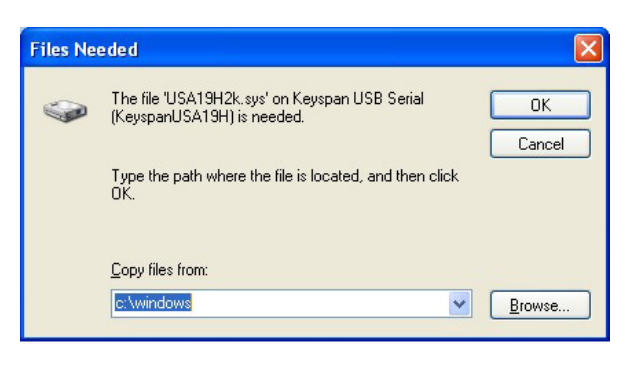

37. Select Program Files

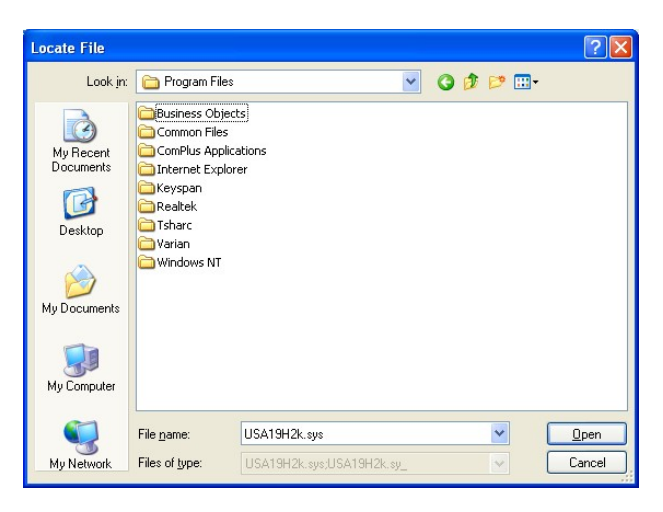

38. Select the Keyspan folder

| Locate File               |                           |          | ? 🛛          |
|---------------------------|---------------------------|----------|--------------|
| Look in: 🔂 Keyspan        | ×                         | 3 🝺 📂 📰• |              |
| My Recent<br>Documents    | dapter                    |          |              |
| Desktop                   |                           |          |              |
| My Documents              |                           |          |              |
| My Computer               |                           |          |              |
| File <u>n</u> ame:        | usa19h2k.sys              | ~        | <u>O</u> pen |
| My Network Files of type: | USA19H2k.sys;USA19H2k.sy_ | ~        | Cancel       |

39. Select the USB Serial Adapter folder

| Locate File            |                    |                           |     |       | ? 🛛         |
|------------------------|--------------------|---------------------------|-----|-------|-------------|
| Look jn:               | 🗀 USB Serial       | Adapter                   | • • | • 🗈 🎽 |             |
| My Recent<br>Documents | driver             |                           |     |       |             |
| My Documents           |                    |                           |     |       |             |
| My Computer            |                    |                           |     |       |             |
| <b>S</b>               | File <u>n</u> ame: | usa19h2k.sys              |     | ~     | <u>Open</u> |
| My Network             | Files of type:     | USA19H2k.sys;USA19H2k.sy_ |     | ~     | Cancel      |

40. Select the usa19h2k.sys file

| Locate File                       |                                                                                 |                                                                                                  |                | ? 🔀         |
|-----------------------------------|---------------------------------------------------------------------------------|--------------------------------------------------------------------------------------------------|----------------|-------------|
| Look jn:                          | 🚞 driver                                                                        | ~                                                                                                | G 🕫 📂 🖽-       |             |
| My Recent<br>Documents<br>Desktop | Lusa19h2k.sys<br>Descriptio<br>Company<br>File Versic<br>Date Crea<br>Size: 697 | n: USB driver for the Keyspan USB 5<br>: Keyspan<br>nr: 3.7.0.3<br>sted: 2/18/2010 9:42 AM<br>KB | Serial Adapter |             |
| My Documents                      |                                                                                 |                                                                                                  |                |             |
| <b></b>                           | File <u>n</u> ame:                                                              | usa19h2k.sys                                                                                     | ~              | <u>Open</u> |
| My Network                        | Files of type:                                                                  | USA19H2k.sys;USA19H2k.sy_                                                                        | *              | Cancel      |

41. The ELSD Serial to USB cable is fully installed